### EE2 Computer Architecture Laboratory Exercise 1

Getting started with

# ARM Software Design Toolkit (SDT) Version 2.2

# Objectives

- To introduce the Window-based ARM simulator environment.
- To introduce ARM programming in assembly language

### Where to start

- ARM SDT is an easy to use window-based environment for writing and debugging software for the ARM processor. This program is installed on all the machines on all undergraduate teaching laboratories on Levels 1 and 3.
- ARM SDT includes an assembler a program that translate assembly language into machine instructions, a C-compile, and a symbolic debugger/simulator. The assembly language source is assumed to be in a file filename.s. You must first create the source program either using the built-in editor or the excellent free Programmer's File Editor (pfe32.exe) which is downloadable from my course home page: (http://www.ee.ic.ac.uk/pcheung/teaching/ee2\_computing).

# Exercise 1 - "Hello world!"

- Invoke ARM Project Manager program by clicking on the ICON
- Use the pulldown menu File → New, create a new assembler program. You will see an Editor window. Type in the following assembly language program save it as hello.s. This is a simple program that produces the message "Hello world!" in the output window.

| ; Exercise 1: A simple program to print                      |       |                    |                              |  |  |
|--------------------------------------------------------------|-------|--------------------|------------------------------|--|--|
| ; Hello World! in the console window                         |       |                    |                              |  |  |
| ;                                                            |       |                    |                              |  |  |
|                                                              | AREA  | helloW, CODE, READ | ONLY ; declare code area     |  |  |
| SWI_WriteC                                                   | EQU   | 0.3                | ; output character in r0     |  |  |
| SWI_Exit                                                     | EQU   | &11                | ; finish program             |  |  |
|                                                              | ENTRY |                    | ; code entry point           |  |  |
| START                                                        | ADR   | rl, TEXT           | ; r1 -> "Hello World!"       |  |  |
| LOOP                                                         | LDRB  | r0, [r1], #1       | ; get the next byte          |  |  |
|                                                              | CMP   | r0, #0             | ; check for 'null' character |  |  |
|                                                              | SWINE | SWI_WriteC         | ; if not end, print          |  |  |
|                                                              | BNE   | LOOP               | ; and loop back              |  |  |
|                                                              | SWI   | SWI_Exit           | ; end of execution           |  |  |
| TEXT = "Hello World!", &Oa, &Od, O ; string + CR + LF + null |       |                    |                              |  |  |

END

- Next create a project hello.apj using the Project New command. Add the file hello.s to the project. This automatically creates the necessary command line instructions to assemble and link the file hello.s to form the executable file hello.
- You should see the following screen dump:

٠

ISE1/EE2 Computer System - Lab 1

| 🔛 ARM Project Manager - H:\_Mywork\\hello.apj |                                                                                 |                                                                                                    |                                                                                                    |                                                                                                    |  |  |
|-----------------------------------------------|---------------------------------------------------------------------------------|----------------------------------------------------------------------------------------------------|----------------------------------------------------------------------------------------------------|----------------------------------------------------------------------------------------------------|--|--|
| File Edit View Project Tools Window Help      |                                                                                 |                                                                                                    |                                                                                                    |                                                                                                    |  |  |
|                                               |                                                                                 |                                                                                                    |                                                                                                    |                                                                                                    |  |  |
| H: Mywork \hello.apj                          | <pre>H. Mywork\ Exercise Hello SWI_WriteC SWI_Brit STRT LOOP TEXT = "Hell</pre> | ICTead<br>1: A s<br>World<br>AREA<br>EQU<br>EQU<br>EQU<br>EQU<br>EQU<br>EQU<br>ENTRY<br>ADR<br>LDRB<br>CMP<br>SWINE<br>BNE<br>SWI<br>0 Worl<br>END | <pre>ing\ISE1_EE2_Comput<br/>imple program to<br/>! in the console<br/>helloW, CODE, RH<br/>&amp;0<br/>&amp;11<br/>r1, TEXT<br/>r0, [r1], #1<br/>r0, #0<br/>SWI_WriteC<br/>LOOP<br/>SWI_EXit<br/>d!", &amp;0a, &amp;0d, 0</pre> | <pre>ing/helos(heloapjDebug) print window SADONLY ; declare code area ; output character in r0 ; finish program ; code entry point ; r1 -&gt; "Hello World!" ; get the next byte ; check for 'null' character ; if not end, print ; and loop back ; end of execution ; string + CR + LF + null </pre> |  |  |
| For Help, press F1     In:17 Col:1            |                                                                                 |                                                                                                    |                                                                                                    |                                                                                                    |  |  |

- To debug the program, use the command Project -> Debug hello.apj command to invoke the debugger/simulator. You should see a window as shown below.
- Execute and test the program using single stepping and notice how the register window values change with each instruction.

| 🔝 ARM Debugger - H:\_Mywork\_ICTe                                                                                                    | eaching\ISE1_EE2 Computing\Debug\hello.axf                                                                                                    |  |  |  |  |  |
|----------------------------------------------------------------------------------------------------|----------------------------------------------------------------------------------------------------|--|--|--|--|--|
| File Edit Search View Execute Options Window Help                                                                                                    |                                                                                                    |  |  |  |  |  |
|                                                                                                    |                                                                                                    |  |  |  |  |  |
| Registers         Image: Constraint of the second second seco | Image: Securing hellos         1       ; Exercise 1: A simple program to print         2       ; Hello World! in the console window         3       ;         4       AREA         5       SWI_WriteC EQU & 0; output character in r0         6       SWI_Exit         7       ; code entry point         8       START ADR r1, TEXT ; r1 -> "Hello World!"         9       LOOP LDRB r0, [r1], #1 ; get the next byte         10       CMP r0, #0 ; check for 'null' character         11       BNE LOOP ; and loop back         13       SWI_SWI_Exit       ; end of execution         14       TEXT = "Hello World!", &Oa, &Od, 0 ; string + CR + LF + null END         16       END |  |  |  |  |  |
| or Help, press F1 ARMulate ARMulate                                                                                                    |                                                                                                    |  |  |  |  |  |

### **Exercise 2 - Reporting Time**

• Now try this second example program. Make sure that you understand what you are doing. In particular, single step through the HexOut subroutine to make sure that you understand every single instruction.

|                                                           | AREA                                               | Example, CODE, RE                                            | ADONLY                                                                           |
|-----------------------------------------------------------|----------------------------------------------------|--------------------------------------------------------------|----------------------------------------------------------------------------------|
| SWI WriteC                                                | EQU                                                | 0                                                            |                                                                                  |
| SWI ReadC                                                 | EQU                                                | 4                                                            |                                                                                  |
| SWI_Clock                                                 | EQU<br>ENTRY                                       | 0x61                                                         | ; report elapse time in cent-seconds<br>; mark first instruction<br>; to execute |
| start                                                     | NOP                                                |                                                              |                                                                                  |
|                                                           | SWT                                                | SWI Clock                                                    | : read timer                                                                     |
|                                                           | CMP                                                | r1 r0                                                        | ,                                                                                |
|                                                           | BEO                                                | start                                                        | · if no change, go back                                                          |
|                                                           | MOV                                                | r1 r0                                                        | , 11 no onange, go baon                                                          |
|                                                           | BL                                                 | HexOut                                                       | else output it as her                                                            |
|                                                           | MOV                                                | r0 #60a                                                      | , merse oueput it us nex                                                         |
|                                                           | SWT                                                | SWI WriteC                                                   | , output on                                                                      |
|                                                           | MOV                                                | r0#e0d                                                       | : Output LE                                                                      |
|                                                           | SWT                                                | SWI WriteC                                                   | , output h                                                                       |
|                                                           | B                                                  | start                                                        |                                                                                  |
|                                                           | 2                                                  | beare                                                        |                                                                                  |
| ; Subroutin<br>; Input pan<br>; Return pan<br>; Registers | he HexOut<br>rameters:<br>arameters:<br>s changed: | - Output 32-bit word<br>rl contains the 32-b<br>none<br>none | as 8 hex digits as ASCII characters<br>it word to output                         |
| HerOut                                                    | STMED                                              | $r_{131}$ { $r_{0}$ - $r_{2}$ $r_{14}$ }                     | · save working registers on stack                                                |
| nexoue                                                    | MOV                                                | r2 #8                                                        | ; r2 has nibble (4-bit digit) count = 8                                          |
| Loop                                                      | MOV                                                | r0, r1, LSR #28                                              | ; get top nibble                                                                 |
| 100P                                                      | CMP                                                | r0 #9                                                        | ; if nibble <= 9 then                                                            |
|                                                           | ADDLE                                              | r0, r0, #"0"                                                 | convert to ASCII numeric char                                                    |
|                                                           | ADDGT                                              | r0, r0, #"A"-10                                              | else convert to ASCII alphabet char                                              |
|                                                           | SWT                                                | SWI WriteC                                                   | ; print character                                                                |
|                                                           | MOV                                                | r1. r1. LSL #4                                               | ; shift left 4 bits to get to next                                               |
| nibble                                                    |                                                    | 11, 11, 101 11                                               | , 51110 1010 1 5105 00 900 00 1010                                               |
|                                                           | SUBS                                               | r2, r2, #1                                                   | ; decrement nibble count                                                         |
|                                                           | BNE                                                | LOOD                                                         | ; if more, do next nibble                                                        |
|                                                           | LDMED                                              | r13!, {r0-r2, pc}                                            | ; retrieve working registers from stack                                          |
|                                                           |                                                    | , (,,                                                        | ; and return to calling program                                                  |
|                                                           | END                                                |                                                              |                                                                                  |

### **Exercise 3 - Subroutine StrLen**

The subroutines in Exercises 3 & 4 are useful for future use.

#### Write and test a subroutine to count the number of characters in a null-terminated string. The subroutine interface is:

; Subroutine StrLen - Return the length of a null-terminated string

- ; Input parameters: r1 contains the address of the string
- ; Return parameters: r0 contains the length of string including null character
- ; Registers changed: r0

ISE1/EE2 Computer System - Lab 1

### Exercise 4 - Subroutine StrOut

Write and test a subroutine to output a null terminated string in the console window. The subroutine interface is:

- ; Subroutine StrOut Output a null-terminated string to console window ; Input parameters: r1 contains the address of the string
- ; Return parameters: none ; Registers changed: none

# **Related documents**

- Reference CARD for ARM assembly language
- ARM System Call Summary
- Notes for Lectures 3-6

These can be downloaded from the course web page:

http://www.ee.ic.ac.uk/pcheung/teaching/ee2\_computing